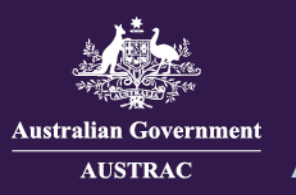

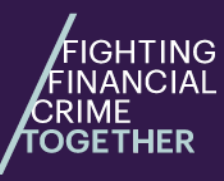

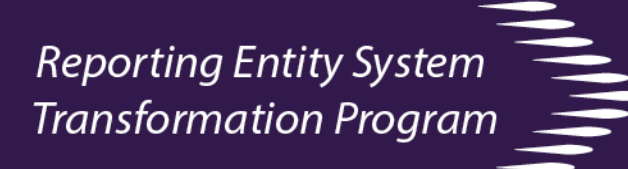

### Quick reference - Submissions table for reporting using IFTI-E v2.0 schema only

The submissions table lists details of successful and unsuccessful file submissions. This guide will show you how to view, search and download the submissions table. **Please note:** This guide is subject to content changes. All information contained in screenshots are fictitious.

1. Logon to the system to view the submissions table (refer to guide "User login and access").

|   | Receipt number 1 | Report type 1 | File name/RE reference   | Submit method | Submit date 👻       | Submit status   | No. of reports | File size 1 | User 1   | Reporting entity    |
|---|------------------|---------------|--------------------------|---------------|---------------------|-----------------|----------------|-------------|----------|---------------------|
| ~ | <b>5916973</b>   | IFTI-E        | IFTI-E2022100710.xml     | Manual        | 24 Oct 2022 08:17AM | Action required |                | 7.73 KB     | ISOTEST2 | 41855 - BANK08 TEST |
| ~ | 5879265          | IFTI-E        | IFTI-E20220823000113.zip | Manual        | 27 Sep 2022 02:12PM | Action required |                | 1.96 KB     | ISOTEST2 | 41855 - BANK06 TEST |

2. You can use the following search commands to easily find files you've submitted. The system has the following useful filtering functions:

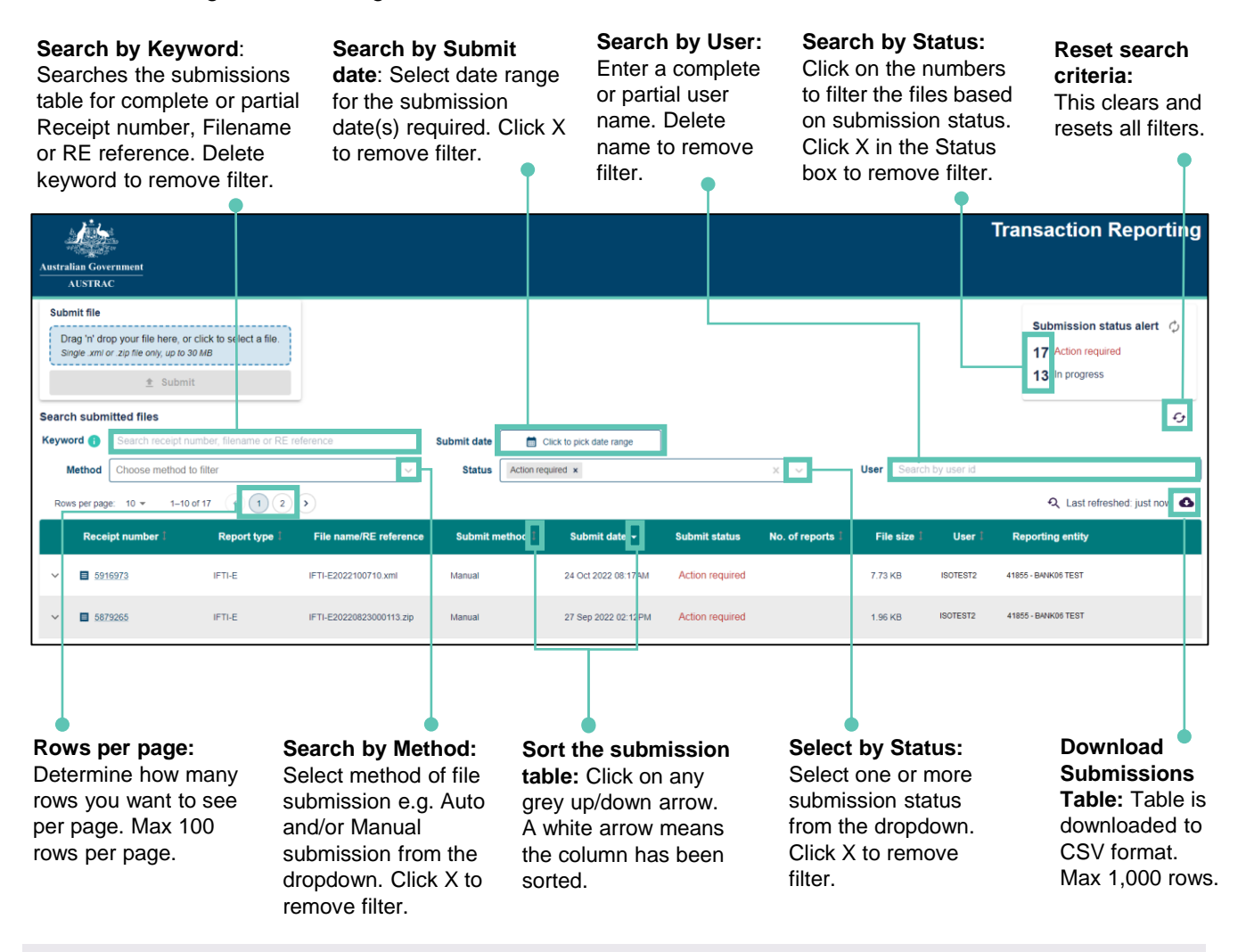

**Tips:** You can **hover** over any column heading to view help text explaining the contents of each column. You can use multiple filters/searches together.

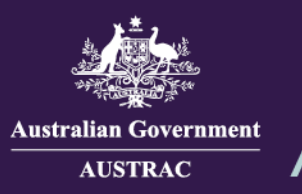

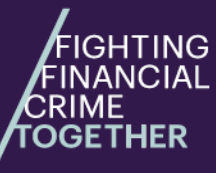

# **Reporting Entity System** Transformation Program

## Viewing multiple files submissions under one receipt number

Click on the downward arrow next to the Receipt number to expand and view all files related to the receipt number. You can also view the file submission status and history. For further information on accessing and viewing the transaction receipt refer to user guide "Viewing and downloading a Transaction reporting receipt".

|   | Receipt number 1                                                                         | Report type 1                                             | File name/RE reference                                                                                          | 1. And the second second second second second second second second second second second second second second se | dj<br>Oling<br>are                                                                                                    |                                                                         | Transactior                                                                                                    | n Reporting receipt |  |
|---|------------------------------------------------------------------------------------------|-----------------------------------------------------------|----------------------------------------------------------------------------------------------------|----------------------------------------------------------------------------------------------------|----------------------------------------------------------------------------------------------------|-------------------------------------------------------------------------|----------------------------------------------------------------------------------------------------|---------------------|--|
| ~ | <b>5</b> 916973                                                                          | IFTI-E                                                    | IFTI-E2022100710.xml                                                                                            | Australian Gov<br>AUSTRA                                                                                        | c                                                                                                    |                                                                         |                                                                                                    |                     |  |
|   | 5879265                                                                                  | ■ 5879265 IFTI-E IFTI-E20220823000113.zip                 |                                                                                                    | Receipt number:<br>Report type: IFT<br>First submit date<br>No. of submission<br>Submission of                  | 5916973<br>-E<br>: 22 Oct 2022 09.03PM<br>ms: 2<br>letails                                                                                                    | OFFICIAL: Sensitive<br>Reporting (<br>Latest sub)<br>Latest sub)        | entity: 41855 - BANK06 TI<br>mit status: Action require<br>mit date: 24 Oct 2022 08:1                                   | EST<br>d<br>7AM     |  |
|   | Submission error history:<br>Click the text or down arrow<br>to expand screen further to |                                                           |                                                                                                    | Submission No<br>Submit date: 4<br>Submit metho<br>File size: 7.73<br>This submission                           | 2<br>4 Oct 2022 08:17AM<br>1: Manual<br>KG<br>on attempt was unsuccessful. Click here                                                                                                    | Submit sta<br>Filename/R<br>User: foixt<br>to review errors. (5 errors) | Status: Action required<br>Submit status: Action required<br>Filename/RE ref: IFTI-E2022100710.xml<br>User: folixthicat |                     |  |
|   | see t<br>subn<br><b>Note</b><br>the fi                                                   | he error(s) d<br>hission.<br>: Screen wil<br>rst 100 erro | on the file<br>I only show<br>rs found.                                                                         | No Sevent   1 ERROR   2 ERROR   3 ERROR   4 ERROR   5 ERROR                                                     | No Severity Error message   1 ERROR Line Number 3 Column Number 0 TR-IFTLE-1002 The RE number 41855 does not match the RE number in the submission   2 ERROR Line Number 67 Column Number 0 TR-IFTLE-1015. The street in main address for payer is required and was not found   3 ERROR Line Number 67 Column Number 0 TR-IFTLE-1016. The suburb in main address for payer is required and was not found   4 ERROR Line Number 67 Column Number 0 TR-IFTLE-1017. The postcode for payer is required if the country is set to Australia or if no country has been supplied (assumed Australia)   5 ERROR Line Number 67 Column Number 0 TR-IFTLE-1018. The state for payer is required if the country is set to Australia or if no country has been supplied (assumed Australia) |                                                                         |                                                                                                    |                     |  |
| ~ | 5916973                                                                                  | IFTI-E IFTI-E                                             | E2022100710 xml Manual                                                                                          | 24 Oct 2022 08:17                                                                                               | AM Action required                                                                                                    | 7.73 KB                                                                 | ISOTEST2                                                                                                    | 41855 - BANK06 TEST |  |
|   | File not accepted. Review receipt<br>Re-submit Confirm no<br>Submission history          | and resubmit file. Alternati                              | vely, confirm no further action require                                                                         | ıd.                                                                                                    |                                                                                                    |                                                                         |                                                                                                    |                     |  |
|   | Filename/RE ref                                                                          | Subr                                                      | nit method                                                                                                    | Submit date                                                                                                    | Submit statu                                                                                                    | 5                                                                       | File size                                                                                                    | User                |  |
|   | IFTI-E2022100710.xml                                                                     | Manua                                                     | al discussion of the second second second second second second second second second second second second second | 22 Oct 2022 09:03PM                                                                                             | Failed                                                                                                    |                                                                         | 7.73 KB                                                                                                    | ISOTEST2            |  |

### Submission status

| Status            | Definition                                                                                                    |
|-------------------|----------------------------------------------------------------------------------------------------|
| Accepted          | The file/document has passed validations and has been accepted by AUSTRAC.                                                                                                    |
| In progress       | The file/document is being processed.                                                                                                    |
| Action required   | The file/document has failed validations. Review receipt for validation errors. Resubmit amended file/document using resubmit function either by user interface or API. Alternately follow process for no further action (refer to guide for "Resubmission and no further action"). |
| No further action | The file/document requires no further action to be taken (refer to guide for "Resubmission and no further action").                                                                                                    |
| Failed            | The file/document has failed validations and a new file/document has been submitted                                                                                                    |

Email: contact@austrac.gov.au

L International: + (61) 1300 021 037

2